### **Color Key Code**

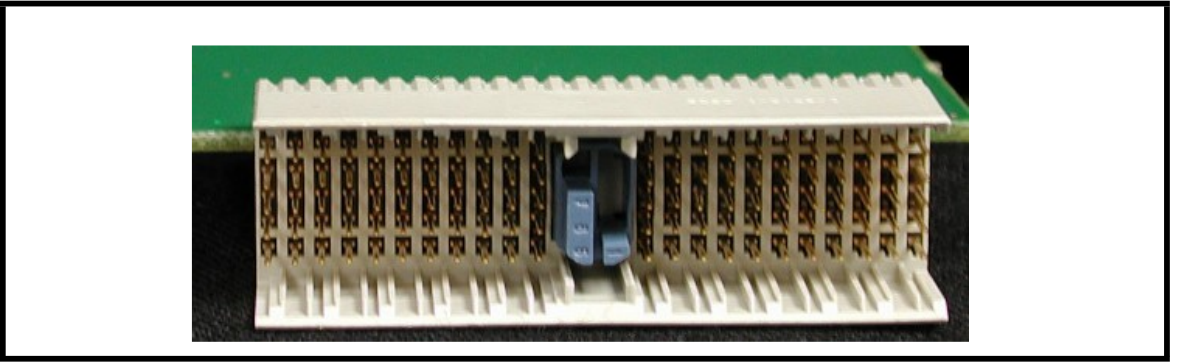

**FIGURE 3.** The RVON-16 Color Key Code. This Key Code allows only the RVON-8 or RVON-16 to plug into a blue coded, compatible backcard.

On the RVON-16 card, Telex has provided a color key code and knock-outs for digits 1-8 to ensure a compatible connection between cards. The RVON-16 card color is blue, and will only insert into a blue coded backcard.

### Addresses and the RVON-16 Card

Because the RVON-16 has an Ethernet interface, it is required to have a MAC (Media Access Control) address. This is a low level address that contains 48 bits. Do not confuse this address with an IP (Internet Protocol) Address. In order to be IP compliant, all cards must have a unique MAC ID when shipped from the manufacturer. Typically, the MAC ID of a piece of hardware, such as the RVON-16 card, has a fixed or static address. Whereas, the RVON-16 card's IP Address can change over time.

The MAC Address uniquely identifies each node of a network and interfaces directly with the network media. The RVON-16 has a small 8-pin serial device on the board that the processor can read the unique MAC Address from. For more information, on MAC IDs, contact technical support.

## Switches and Connections

**IMPORTANT**: You must remove the card from the frame in order to change any DIP switch settings.

The RVON-16 card, unlike the RVON-8 card has two banks of eight DIP Switches.

# DIP Switch 1 AZedit Configuration Disable CLOSED: Configuration via AZedit is disabled. OPEN (Default): Configuration via AZedit is enabled.

*Description*: Disables configuration changes via AZedit. AZedit will still be able to view the RVON configuration and status. The configuration can be changed via the serial and Telnet connections.

#### DIP Switch 2 Configuration File Save Location

|              | CLOSED: The RVON card holds the definitive configuration file.                                                                                                    |
|--------------|----------------------------------------------------------------------------------------------------|
|              | OPEN (Default): The Master Controller holds the definitive configuration file.                                                                                                    |
|              | <i>Description</i> : Assigns where the configuration file for the RVON products is to be stored, either on the Master Controller or on the RVON card.                                                                     |
| DIP Switch 3 | Not Used.                                                                                                    |
|              | Keep in <b>Open</b> position.                                                                                                    |
| DIP Switch 4 | Inhibit Reset                                                                                                    |
|              | <i>CLOSED</i> : When enabled, the card is prevented from resetting after 30 seconds of no communication with the system controller.                                                                                       |
|              | <i>OPEN</i> (Default): When disabled, the card resets after 30 seconds of no communication with the system controller.                                                                                                    |
|              | <i>Description</i> : Allows pass-through serial data to continue when the intercom is otherwise down (i.e., upgrades). Mainly used to keep trunking connections open when disruptions in communication on the card occur. |
| DIP Switch 5 | Password Reset                                                                                                    |
|              | CLOSED: Resets the Telnet user name and password to their default values. The password is case sensitive:                                                                                                    |
|              | User: telex                                                                                                    |
|              | Password: password                                                                                                    |
|              | Also, this setting disables RVONedit and resets the authentication table in RVONedit.                                                                                                    |
|              | OPEN (Default): Uses current username and password.                                                                                                    |
|              | Description: Enables the user to reset the Telnet username and password.                                                                                                    |
| DIP Switch 6 | Serial Monitor Enable                                                                                                    |
|              | CLOSED: Enables a serial monitor on back card DB9 via Serial Port 1.                                                                                                    |
|              | <i>OPEN</i> (Default): Enables pass-through serial port via the back card DB9 on both serial port 1 and serial port 2.                                                                                                    |
|              | <b>NOTE:</b> Serial Port 2 is always seen as the pass-through port.                                                                                                    |
|              | Description: Selects DB9 serial configuration.                                                                                                    |
| DIP Switch 7 | Boot Download Enable                                                                                                    |
|              | CLOSED: Runs the boot download                                                                                                    |
|              | OPEN (Default): Runs the native flash program.                                                                                                    |
|              | <i>Description</i> : Switches to the boot download flash program. This program is sent with the RVON-16 card in case the native flash program becomes corrupt.                                                            |
| DIP Switch 8 | DEBUG ONLY!                                                                                                    |
|              | CLOSED: Debug mode.                                                                                                    |
|              | OPEN (Default): Normal operation mode.                                                                                                    |
|              | <b>WARNING</b> : DIP Switch 8 must be left in the OPEN position. It is reserved for debugging and can have unintended consequences.                                                                                       |
| DIP Switch 9 | Serial Port Select A                                                                                                    |

## 

| CLOSED: Select RS-485 (for serial port 1)                                                     |
|-----------------------------------------------------------------------------------------------|
| OPEN (Default): Select RS-232 (for serial port 1)                                             |
| Description Selects either DS 495 an DS 222 ansation on the debug/selector thread thread      |
| Description: Selects either RS-485 of RS-232 operation on the debug/serial pass through port. |
| Serial Port Select B                                                                          |
| CLOSED: Select RS-485 (for serial port 2)                                                     |
| OPEN (Default): Select RS-232 (for serial port 2)                                             |
|                                                                                               |
| Description: Selects either RS-485 or RS-232 on the second debug/serial pass through port.    |
| Not Used.                                                                                     |
| Keep in <b>Open</b> position.                                                                 |
| Not Available                                                                                 |
| CLOSED: Not Connected                                                                         |
| OPEN (Default): Not Connected                                                                 |
|                                                                                               |

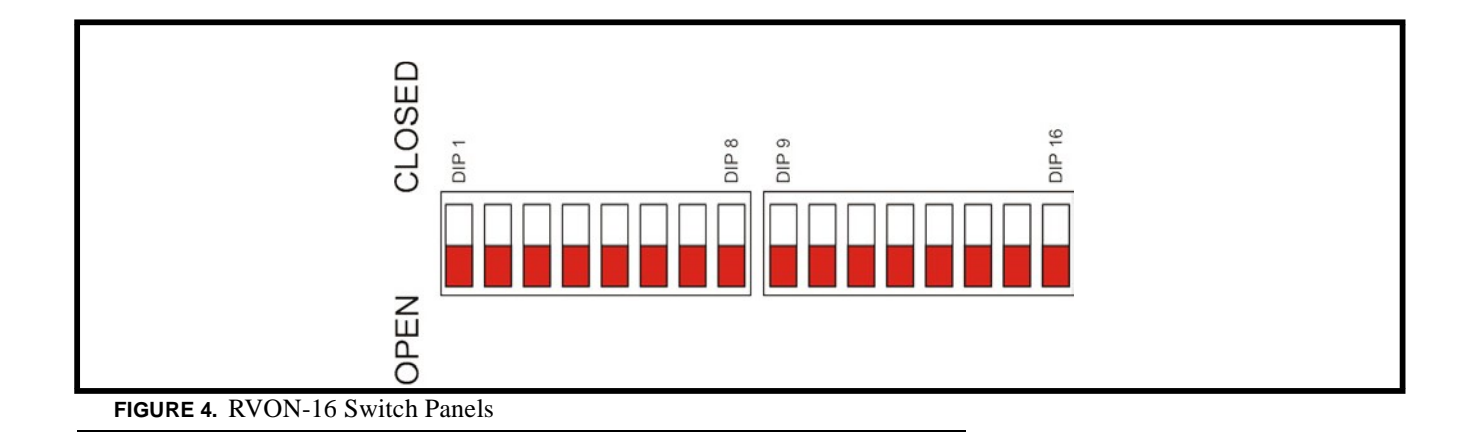

# Configuring the RVON-16 Card with AZedit

**NOTE:** RVONedit version 2.0.0 has more extensive configuration options for the RVON-16 card. For more information on purchasing RVONedit 2.0.0, contact customer service at 1-800-392-3497.

Once the RVON-16 card is inserted into the intercom, AZedit will automatically recognize the card.

NOTE: Requires intercom firmware and AZedit software that supports RVON cards.

To configure the RVON-16 card, do the following:

This document was created with Win2PDF available at <a href="http://www.win2pdf.com">http://www.win2pdf.com</a>. The unregistered version of Win2PDF is for evaluation or non-commercial use only. This page will not be added after purchasing Win2PDF.